June 2025

## How to report a student's absence on ESF App

Please follow these easy steps every time your child is missing school

| Step 1                              | Step 2                                                                                                    | Step 3                                                                          | Step 4                                                                                                    |
|-------------------------------------|----------------------------------------------------------------------------------------------------|---------------------------------------------------------------------------------|----------------------------------------------------------------------------------------------------|
| Open ESF App and click<br>"Absence" | Select the duration of the absence                                                                                                    | Select the date of absence<br>and attach supporting<br>documents if any         | Click "Submit"                                                                                              |
| ESF DASHBOARD                       | ≪ ESF App<br>Y (↔                                                                                                    | <ul> <li>ESF App</li> <li>Part of day (arriving late, leaving early)</li> </ul> | <ul> <li>ESF App</li> <li>Part of day (arriving late, leaving early)</li> </ul>                             |
| RENAISSANCE COLLEGE                 | Home / Parent Guide / Christy ANG [Q13]                                                                                                    | Other (Including school related activities like field trip) Details of absence  | <ul> <li>Other (Including school related activities like field trip)</li> <li>Details of absence</li> </ul> |
| Messages Diary News Contacts        | Student Absence Form  Absence for:  Whole day(s)  Part of day (arriving late, leaving early) Other (Including school related activities like field trip) | Date(s) of absence:<br>27/02/2023  to 27/02/2023                                | Date(s) of absence:<br>27/02/2023  to 27/02/2023  Reason for Absence:                                       |
|                                     |                                                                                                    | Simed/Reniv to                                                                  | Signed/Reply to                                                                                             |
| PHI VLE                             |                                                                                                    | Submit                                                                          | Submit                                                                                                    |
| Teachers                            |                                                                                                    | Attack any curse tipe decursest                                                 | Attach any supporting document                                                                              |
| Bus .                               |                                                                                                    |                                                                                 | +                                                                                                    |

## If your child is taking the school bus, please also notify <u>Kwoon Chung</u> Bus Company

.... 🕆 🗖

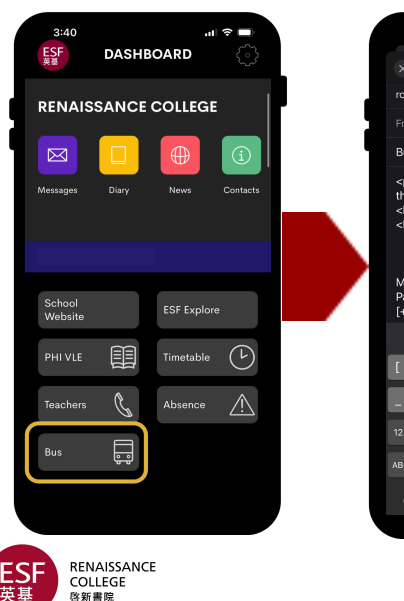

|                                 | +//  |     |       | $\odot$   |  |  |
|---------------------------------|------|-----|-------|-----------|--|--|
| rchk@kcm.co                     | m.hk |     |       |           |  |  |
|                                 |      |     |       |           |  |  |
| Bus Absence: Jack C. Chan [Q12] |      |     |       |           |  |  |
| <                               |      |     |       |           |  |  |
| Parent<br>[+853XXXXXXXX]        |      |     |       |           |  |  |
|                                 |      |     |       |           |  |  |
|                                 | } #  | % ^ |       | + =       |  |  |
|                                 | ~ <  | > ¥ | € :   |           |  |  |
| 123 .                           | , ?  | !   | •     | $\otimes$ |  |  |
| лвс 😄                           |      | E   | NPL R | eturn     |  |  |
|                                 |      |     |       | Ŷ         |  |  |
|                                 |      |     |       |           |  |  |

10:30

An email to Kwoon Chung Motors will be automatically generated when you click on the "Bus" button on the ESF App dashboard. The student's name and class/roll group will be pre-populated. Please fill in the blanks (XXXXX) to specify which dates your child will be missing the school bus.

Click here for more ESF App functions

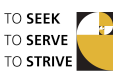